| ArtikelGr           | Einheit      | Datum    | Mwst | NettoSumme  | Menge | In %    |
|---------------------|--------------|----------|------|-------------|-------|---------|
| ErdProfi            | 588          | 01.02.05 | 20   | 7.600,00€   | 2,00  | 9,96%   |
| ErdProfi            | SIN          | 01.02.05 | 20   | 29.380,004  | 10,00 | 38,51%  |
| ErdProfi            | 58           | 01.02.05 | 20   | 41.390,004  | 1,00  | 54,25%  |
| Eisen Wagner Gmb    | н            |          |      | 6.380,084   | 5,00  | 0,11%   |
| Software            | 58           | 03.12.03 | 20   | 140,00€     | 1,00  | 2,60%   |
| Sshulungen bei uns  | 588          | 95.04.02 | 20   | 1.000,004   | 2,00  | 10,59%  |
| Wartungsverträge    | SR           | 05.01.04 | 20   | 1.610,004   | 1,00  | 29,93%  |
| ErdProfi            | 528          | 03.12.03 | 20   | 2.630,004   | 1,00  | 48,88%  |
| Eitinger Wolfgang I | nstallatione | n        |      | 1.816,824   | 1,00  | 8,04%   |
| ErdProfi            | 518          | 13.08.01 | 20   | 1.816,82€   | 1,00  | 100,00% |
| Elektro Schmidt Gr  | ıbH          |          |      | 48.093,254  | 63,08 | 0,95%   |
| Nachlaß             | 2004         | 13.12.01 | 20   | -12.717,756 | 1,00  | -26,44% |
| Nachiaß             | pau          | 13.12.01 | 20   | -4.360,37€  | 1,00  | -9,07%  |
| Nachlafi            | preu .       | 13.12.01 | 20   | -2:251,594  | 1,00  | -4,00%  |
| Hachlaß             | 1004         | 13.12.01 | 20   | -1.002,894  | 1,00  | -2,09%  |
| Schulungen bei uns  | 50.          | 27.04.06 | 20   | -550,00€    | 2,00  | -1,23%  |
| Nachlaß             | pint)        | 13.12.01 | 20   | -123,364    | 1,00  | -0,25%  |

| Artikel               | Kunde                   | Monat | Menge  | lietto    | In    |
|-----------------------|-------------------------|-------|--------|-----------|-------|
| EP                    |                         |       | 8,000  | 19.761,05 | 54,1  |
| ErdProfi ohne Mwst    | Ringer KG               | 05    | 1,000  | 10.246,07 | 51,01 |
| Martungsvertrag       | Netvinger OnibH         | 01    | 5,000  | 3.446,00  | 17,44 |
| ErdProfi              | Nehringer OnibH         | 12    | 2,000  | 6.068,18  | 30,71 |
| SCHUL                 |                         |       | 3,000  | 1,500,00  | 4,1   |
| ErdCAD Schulung o.M.  | Ringer KG               | 03    | 1,000  | \$00,00   | 30,31 |
| Erfolgr. Arb. mit E.  | Metvinger OnibH         | 04    | 2,000  | 1.000,00  | 66,67 |
| DIV                   |                         |       | 9,000  | 2,865,40  | 7,8   |
| Versand o.M.          | ACS Handels GribH       | 02    | 1,000  | 11,00     | 0,36  |
| Licometer             | Launer Gerald GmbH      | 04    | 1,000  | 520,00    | 18,15 |
| Versand               | Launer Gerald GmbH      | 04    | 1,000  | 15,00     | 0,53  |
| Diverses ohne Mwst    | Launer Gerald GmbH      | 04    | 2,000  | 460,74    | 16,36 |
| Diverses ohne Mwst    | Launer Gerald OnbH      | 11    | 2,000  | 330,66    | 11,54 |
| Versand               | Launer Gerald GmbH      | 06    | 1,000  | 20,00     | 0,70  |
| Liconeter             | Launer Gerald GinbH     | 06    | 1,000  | 1.500,00  | 52,31 |
| FT                    |                         |       | 10,000 | 2.903,60  | 7,9   |
| 3D CAD Engine o Mwst  | ACS Handels OntoH       | 02    | 1,000  | 508,00    | 17,50 |
| 3D CAD Engine o Mwst  | Moiner Franz GmbH       | 05    | 1,000  | 304,80    | 10,50 |
| 3D CadVision OCX      | Molher Franz GmbH       | 02    | 1,000  | 121,20    | 4,12  |
| SD CAD Engine o Musel | Molecer France Clerkhol | 07    | 2,000  | 609.60    | 20.90 |

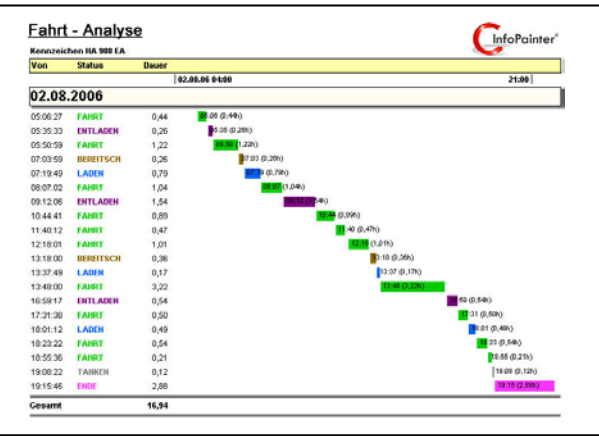

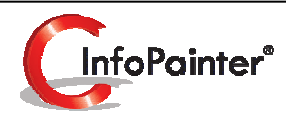

1

# Berichte, Datenbaum

Reporting wird im InfoPainter® neu definiert.

Liebe zum Detail bringt bisher unbekanntes Wissen hervor.

- ✓ Leistungsfähige Gruppierung und Zusammenfassung.
- ✓ Umfangreiche Gestaltungsmöglichkeiten einfach zu handhaben.
- ✓ Extrem schneller Aufbau.
- ✓ Farbunterstützung in Detail-Ebene Ihrer Wahl.
- ✓ Vordefinierte Schriftköpfe und Schriftfüße einfach eingebunden.
- ✓ Grafischer Toplisten-Balken für noch mehr Aussagekraft.
- ✓ Darstellung von Zeitbalken im Detail und in Gruppen.
- ✓ Optimiertes Web-Reporting mit Verlinkungsmöglichkeit.
- ✓ Geografische Visualisierung.
- ✓ Top/Flop Filter mit oder ohne Restangabe.
- ✓ Praktisches öffnen/schließen von einzelnen Gruppen (Datenbaum).
- ✓ Einfaches hinterfragen von Details durch integriertes DrillDown.
- ✓ Exportmöglichkeit in vielen Formaten.
- ✓ Power Navigation mit interaktiver Navigations-Kartei.
- ✓ Druck bis A3 Querformat, Einheiten-Logik uvm.

#### 1. Bericht definieren

- 1.1 Generell
- 1.2 Assistent zur Übernahme von Daten
- 1.3 Übernommene Ergebnisfelder
- 1.4 Ergebnisfeldname in der Statusleiste
- 1.5 Ergebnisfelder Format (Teil 1, 2)
- 1.6 Ergebnisfelder Prozentberechnung in Gruppen oder Summen
- 1.7 Mittelwert
- 1.8 Gruppierung
- 1.9 Grafischer Balken

Beispiel 1: Ein Bericht mit grafischen Balken.

- Beispiel 2: Ein Bericht mit Zeitbalken.
- 1.10 Fußzeile / Ränder
- 1.11 Zusatzobjekte (Teil 1, 2)
- 1.12 Variablen in Zusatzobjekte einbauen (Teil 1, 2)
- 1.13 Erkenntnisse, Ziele und Maßnahmen in die Zusatzobjekte einbinden (Teil 1, 2, 3)
- 1.14 Sortierung
- 1.15 HTML-Export (Teil 1, 2)
- 1.16 Geo-Report (Teil 1, 2)
- 1.17 Sonderanpassung (Teil 1, 2)
- 2. Bericht darstellen (Beispiel 1, 2)

#### 3. Berichte und Datenbäume im Navigationsbaum verschieben

- 4. Serienmail definieren
  - 4.1 Serienmail-Assistent

#### 5. Outlook Kontakte definieren

5.1 Outlook-Assistent

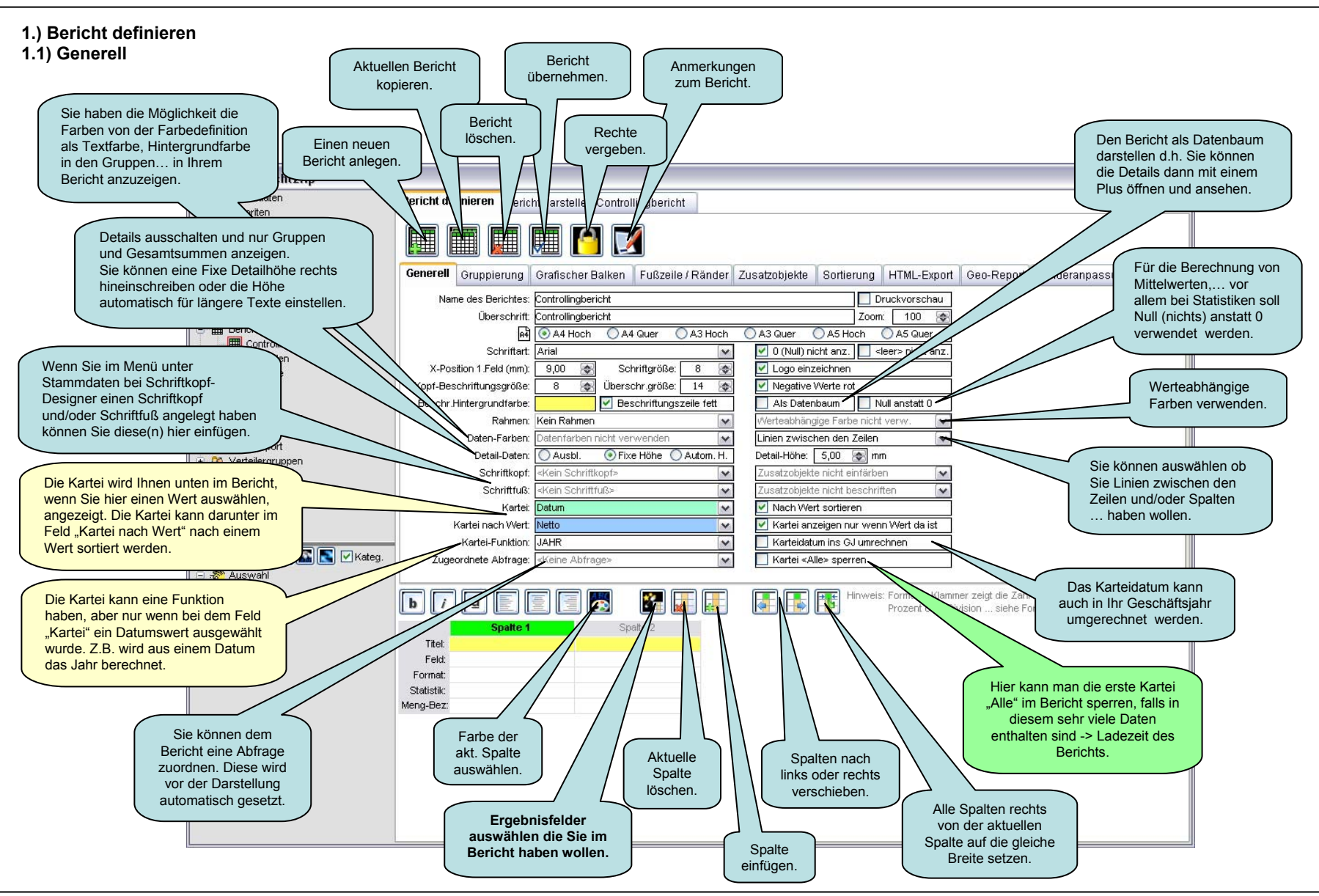

1.) Bericht definieren 1.2) Assistent zur Übernahme von Daten (Ergebnisfelder)

| С | Assistent zur Übernahme von Daten |   |    |    |
|---|-----------------------------------|---|----|----|
|   | Datenfeld                         |   | 0k | Nr |
|   | Artikel                           | ~ | Ok | 1  |
|   | Datum                             |   | Ok |    |
|   | Jahr                              |   | Ok |    |
|   | Kunde                             | > | Ok | 2  |
|   | Kundengruppe                      |   | Ok |    |
|   | Menge                             | ~ | Ok | 4  |
|   | Monat                             | ~ | Ok | 3  |
|   | Netto                             | ~ | Ok | 5  |
|   | Ort                               |   | Ok |    |
|   | PLZ                               |   | Ok |    |
|   | RNummer                           |   | Ok |    |
|   |                                   |   |    |    |
|   |                                   |   |    |    |

### 1.) Bericht definieren

1.3) Übernommene Ergebnisfelder

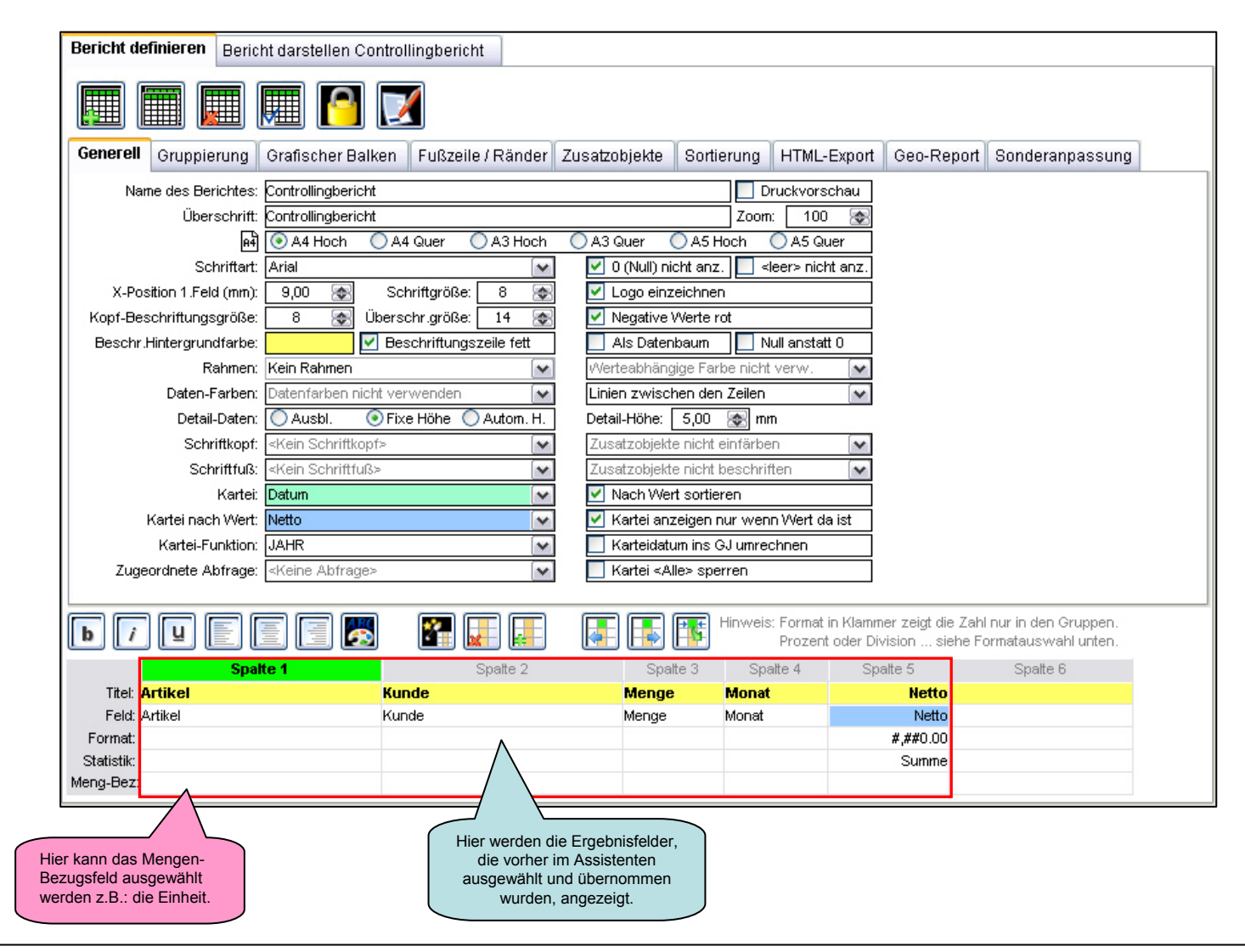

# 1.) Bericht definieren 1.4) Ergebnisfeldname in der Statusleiste

Berichte definieren  $\rightarrow$  Generell bei den Ergebnisfeldern

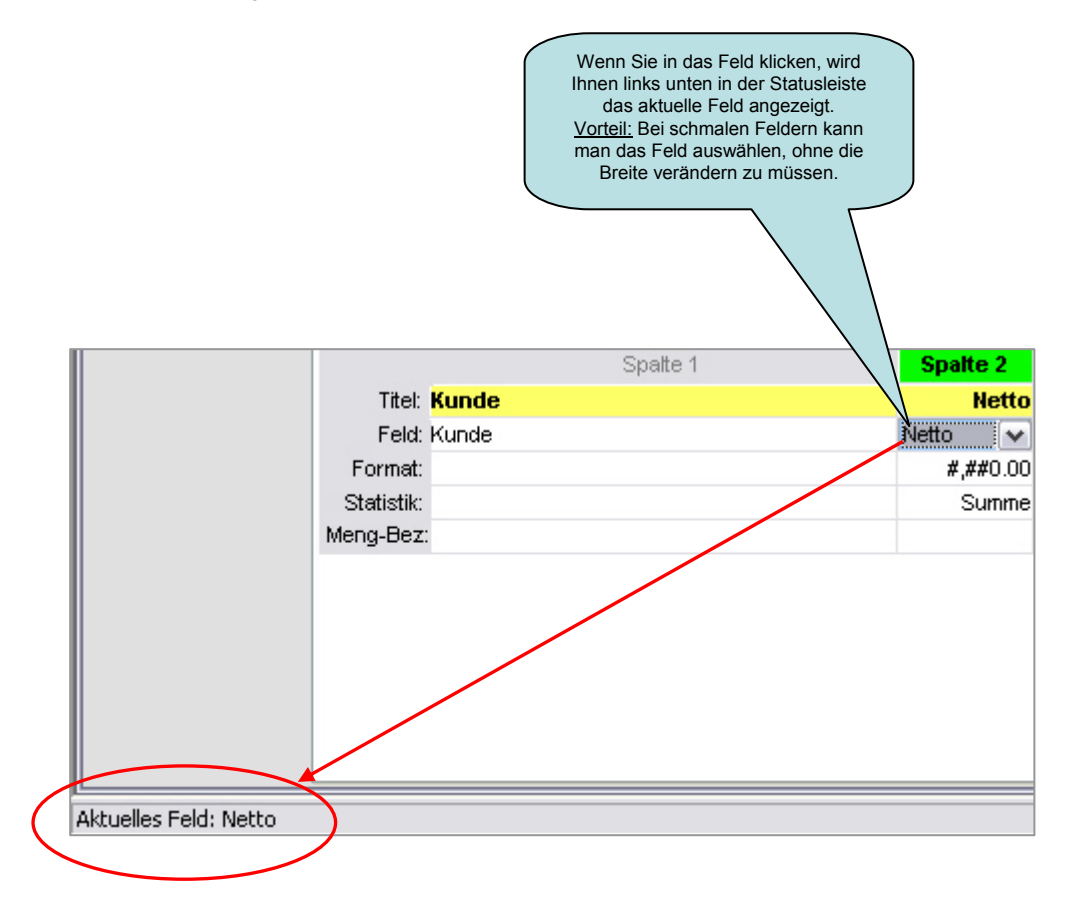

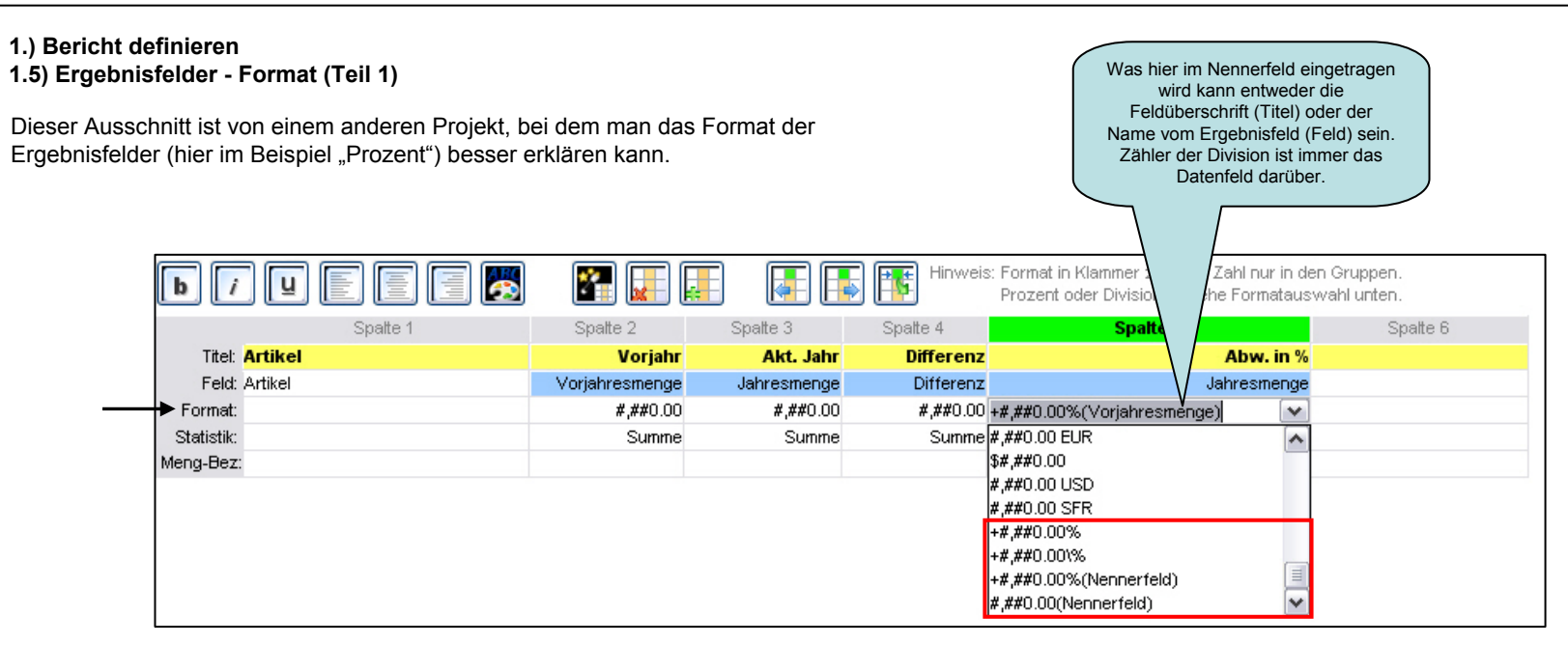

- 1) % zeigt Faktor als %......Bsp: 1,2 -> 120%.
- 2) \% zeigt Prozentwert als %......Bsp: 120 -> 120%.
- 3) %(Nennerfeld) dividiert Feld durch Nennerfeld.

So sehen die Ergebnisfelder dann bei "Bericht darstellen" aus.

| Info    |         |          |           |         |                                   |
|---------|---------|----------|-----------|---------|-----------------------------------|
| Artikel | Vorjahr | AktJahr  | Differenz | Abw. %  |                                   |
| н       | 895,00  | 1.090,00 | 195,00    | +21,79% |                                   |
| A1      | 420,00  | 540,00   | 120,00    | +28,57% | Die Berechnung funktioniert       |
| A2      | 75,00   | 60,00    | -15,00    | -20,00% | und in der Gesamtsumme            |
| A3      | 400,00  | 490,00   | 90,00     | +22,50% | Die Differenz in Prozent wird vom |
| X       | 100,00  | 75,00    | -25,00    | -25,00% | Feld durch das Nennerfeld         |
| A4      | 100,00  | 75,00    | -25,00    | -25,00% |                                   |
| Gesamt  | 995,00  | 1.165,00 | 170,00    | +17,09% |                                   |

1.) Bericht definieren 1.5) Ergebnisfelder - Format (Teil 2)

Erklärung zu dem Format mit Prozent %.

#### Mit dem + gibt es den Unterschied zu 100% an.

Beispiel:

Sie haben € 110,- Erlös und € 100,- Kosten. Sie wollen z.B.: den Deckungsbeitrag in Prozent wissen. Dann können Sie mit **+#,##0.00%(Nennerfeld)** den Unterschied in Prozent berechnen. Sie wählen für dieses Beispiel im Datenfeld das Feld Erlös und setzen im Format die Kosten in Klammern ein: **+#,##0.00%(Kosten)**. Das sind dann +10%.

#### Ohne + ist es der Faktor in %.

Beispiel:

Sie haben € 1000,- und € 5,- Finanzierungskosten. Mit **#,##0.00%(Nennerfeld)** können Sie den Faktor in % berechnen. Das sind dann 0,5%.

#### 1.) Bericht definieren

#### 1.6) Ergebnisfelder - Prozentberechnung in Gruppen oder Summen

Dieser Ausschnitt ist von einem anderen Projekt, bei dem man die Prozentberechnung von Ergebnisfeldern in Gruppen oder Summen besser erklären kann.

#### Prozentberechnung in Gruppen oder Summen:

In diesem Beispiel ist die Anforderung das der Wert vom Feld "Wert BZ" im Feld "WBZ %" in Prozent angezeigt wird, und zwar wie viel Prozent das von dem Feld "WBZ100" sind!

#### Prozentberechnung → Zähler / Nenner:

Für die Prozentberechnung in den Gruppen oder Summen wird die angegebene Statistik des Nenners genommen.

Der Zähler ist hier das Feld "Wert BZ". Das Nennerfeld ist hier "WBZ100" und nimmt als Statistik immer den Wert der Statistik (Für dieses Beispiel das Maximum). Zähler / Nennerfeld Ist ein Wert vom Feld "Wert BZ" z.B.: 50 und der maximale Wert vom Feld "WBZ100" z.B.: 1000, Nennerfeld. in Prozent. dann wird im Feld "WBZ %" → 5% angezeigt (Zähler / Nenner). Zähler. **F** Hinweis: Format in Klammer zeigt die Zak ur in den Gruppe 2 -Prozent oder Division ... siehe Fi matauswahl unte Spatte 10 Spatte 11 Spale 8 Spatte Spatte 1 Spalte 2 Spalte 3 Spatte 4 Spalte 5 Spalte 6 Spatte 7 Titel: Betrieb und Bezeichnung AST Bezeichnung Kostenstelle STA STA Bezeichnung Wert Jan VJ Wert BZ Wert BZ WBZ % WBZ100 Wert Jan VJ Wert BZ Wert BZ Wert BZ WBZ100 Feld: Betrieb und Bezeichnung AST Bezeichnung Kostenstelle STA STA Bezeichnung #,##0.00 #,##0.00 #,##0.00 #,##0.00%(\/\BZ100) #,##0.00 Format: Statistik Summe Summe Maximum 🗸 Summe Summe Meng-Bez:

Summe Minimum Maximum Mittelwert Anzahl StdAbw Varianz

#### 1.) Bericht definieren 1.7) Mittelwert

#### Achtung!!

Wollen Sie den arithmetischen oder den gewichteten Mittelwert berechnen?

#### Unterschied:

Beim arithmetischen Mittelwert wird die Summe der einzelnen Mittelwerte durch die Anzahl gerechnet.

Beim gewichteten Mittelwert wird z.B. die Summe vom Umsatz durch die Summe der Menge gerechnet.

#### **Gewichteter Mittelwert:**

Wenn Sie z.B.: im Bericht den gewichteten Mittelwert anzeigen wollen, müssen Sie diesen mit dem Format (Nennerfeld) berechnen.

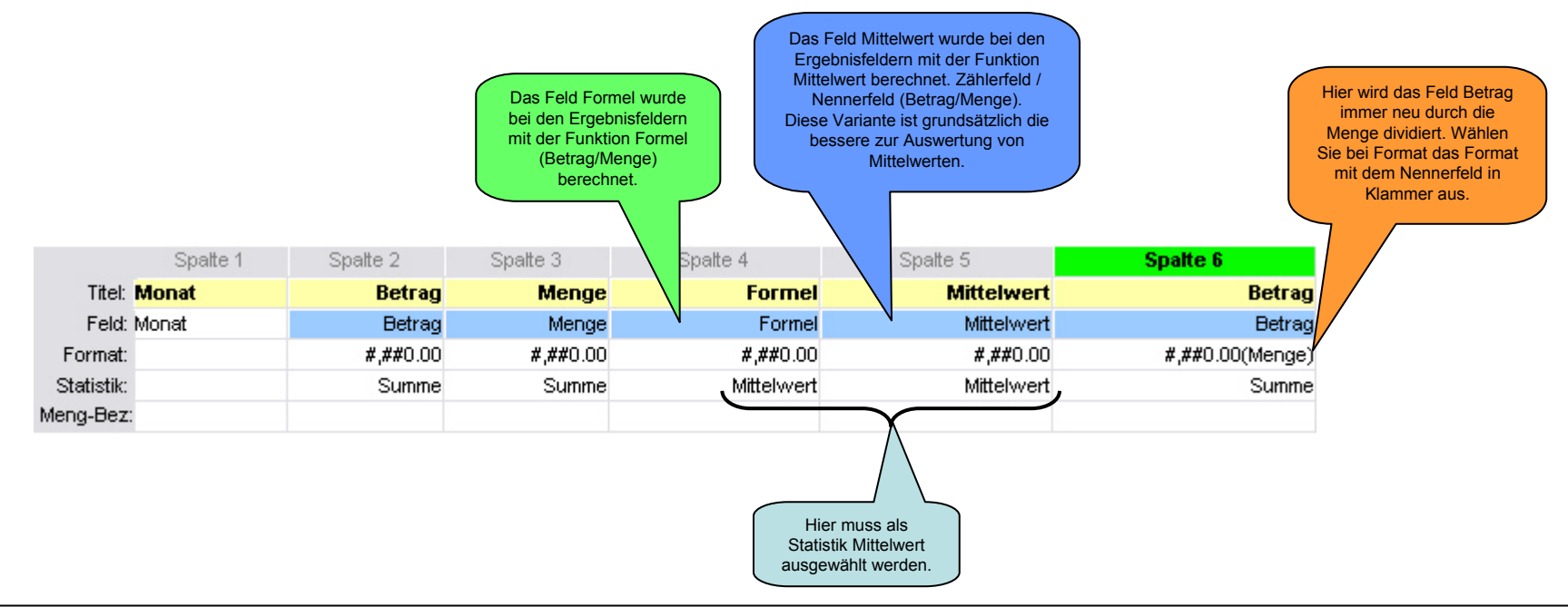

### 1.) Bericht definieren

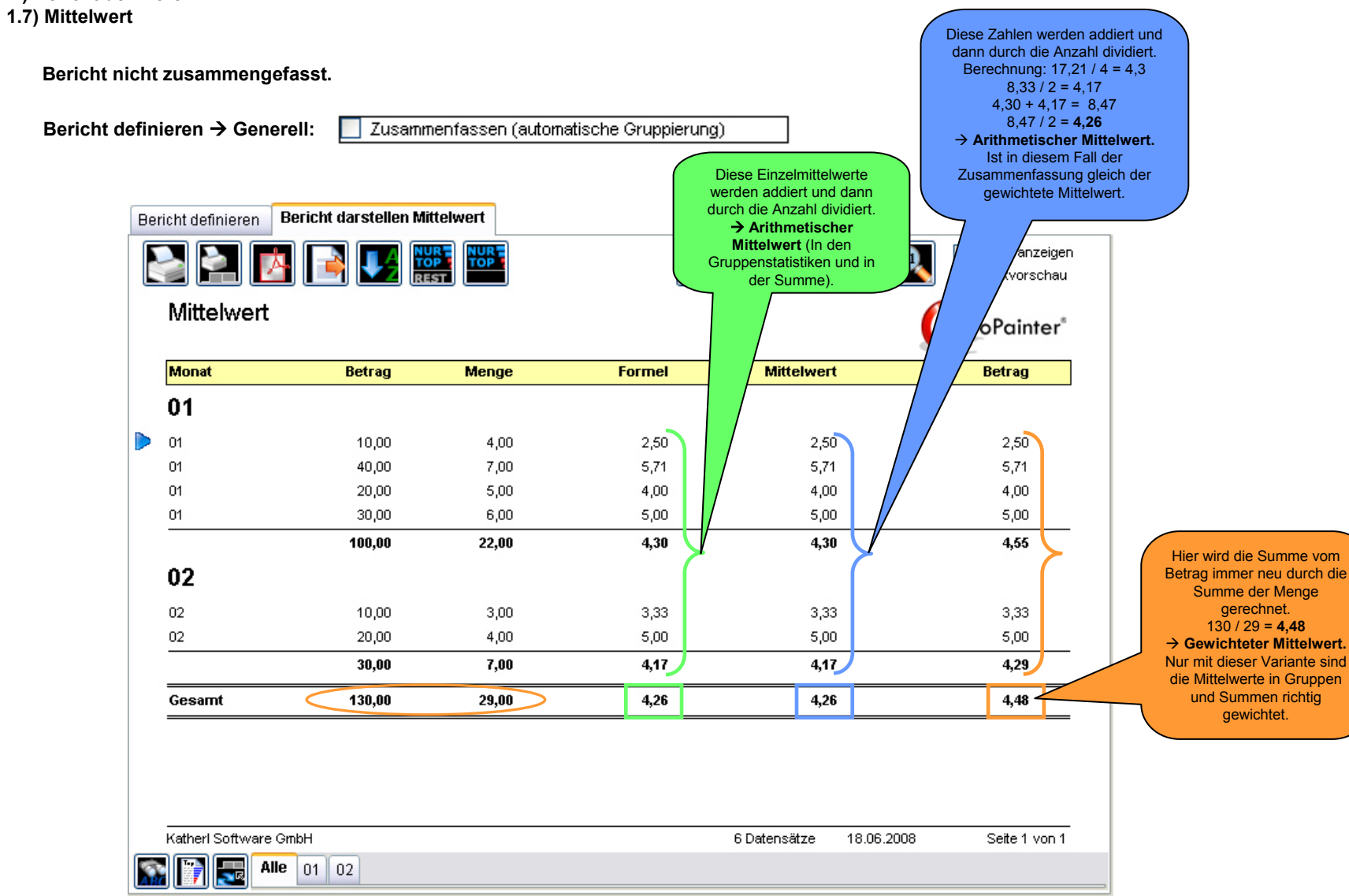

#### 1.) Bericht definieren 1.7) Mittelwert

Bericht zusammengefasst.

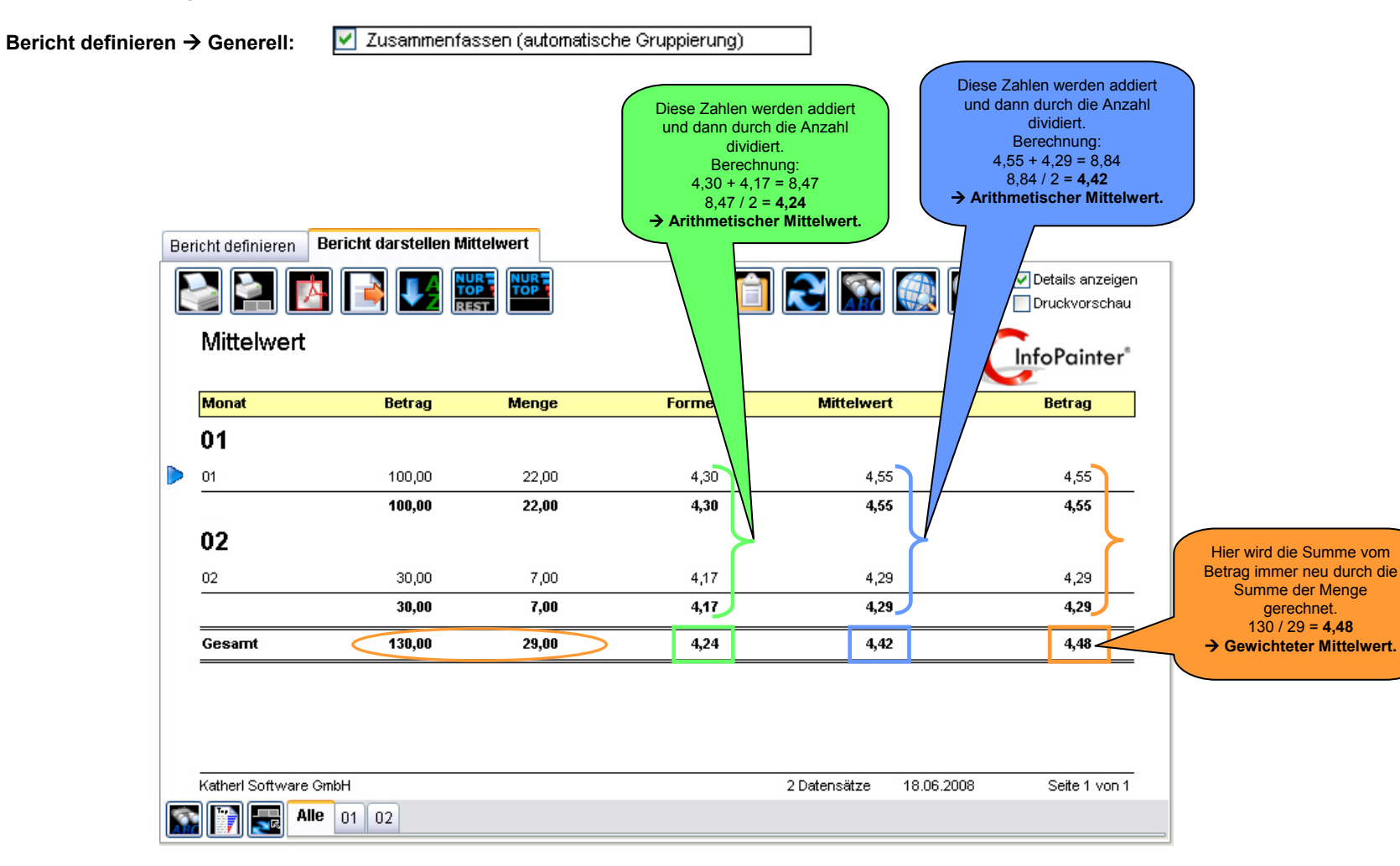

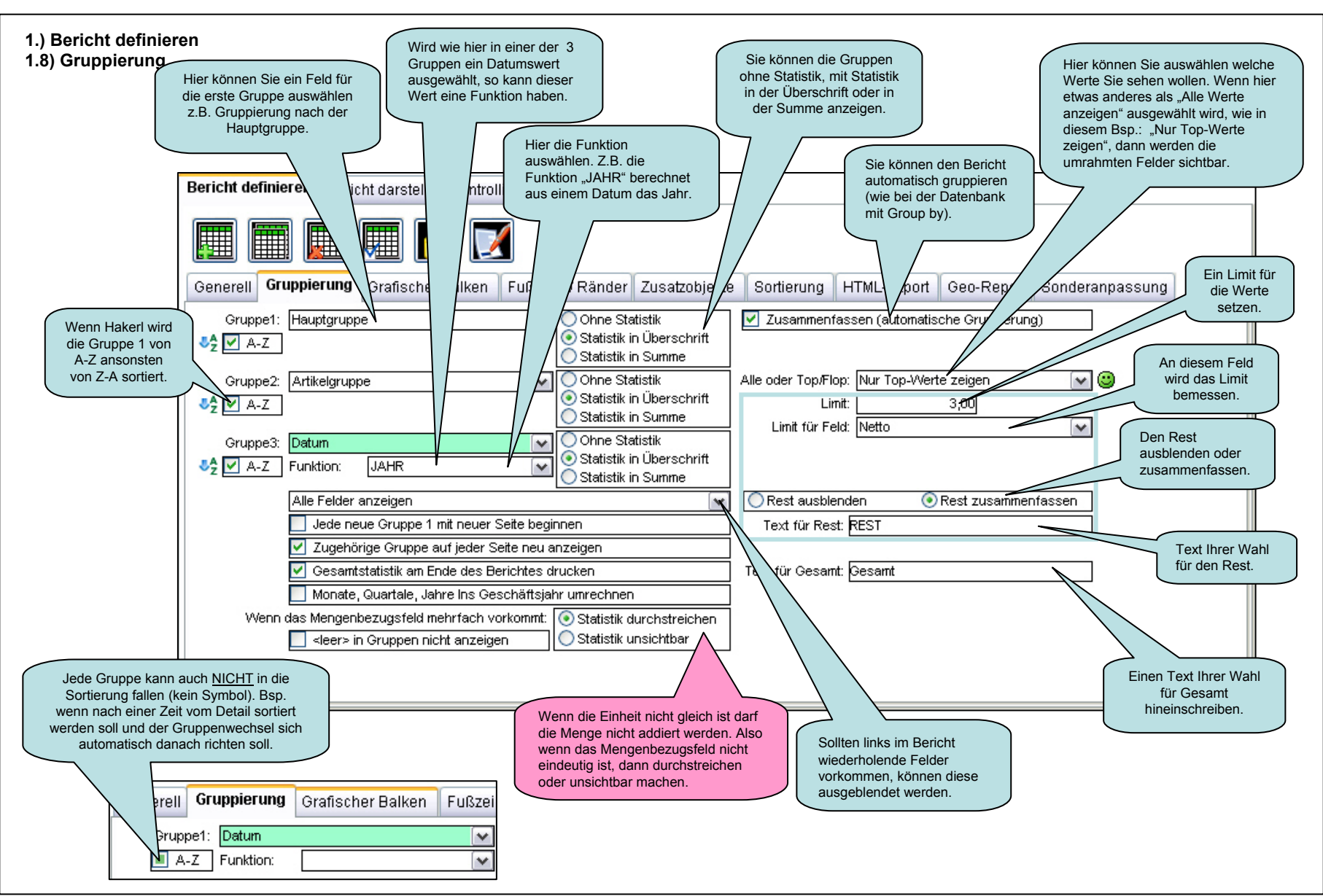

1.) Bericht definieren 1.9) Grafischer Balken (Beispiel 1)

| Ein Zahlenfeld auswählen,<br>dass dann im Bericht als<br>grafischer Toplistenbalken<br>dargestellt wird.                 |
|----------------------------------------------------------------------------------------------------|
| Bericht definieren Bericht dars Controllingbericht                                                                       |
|                                                                                                    |
| Generell Gruppierung Grafisci r Balken Fußzeile / Ränder zusatzobjekte Sortierung HTML-Export Geo-Report Sonderanpassung |
| Toplisten-Balken für Feld: Netto                                                                                         |
| Balken in Detail und in den Gruppen 7 🔽 Balkenfarbe für positive Werte blau, für negative Werte rot 🔽                    |
| Zeitbalken in Gruppe 1<br>Zeitbalken in Gruppe 2<br>Zeitbalken in Gruppe 3<br>Zeitbalken im Detail                       |
|                                                                                                    |
|                                                                                                    |

#### 1.) Bericht definieren 1.9) Grafische Zeitbalken (Beispiel 2)

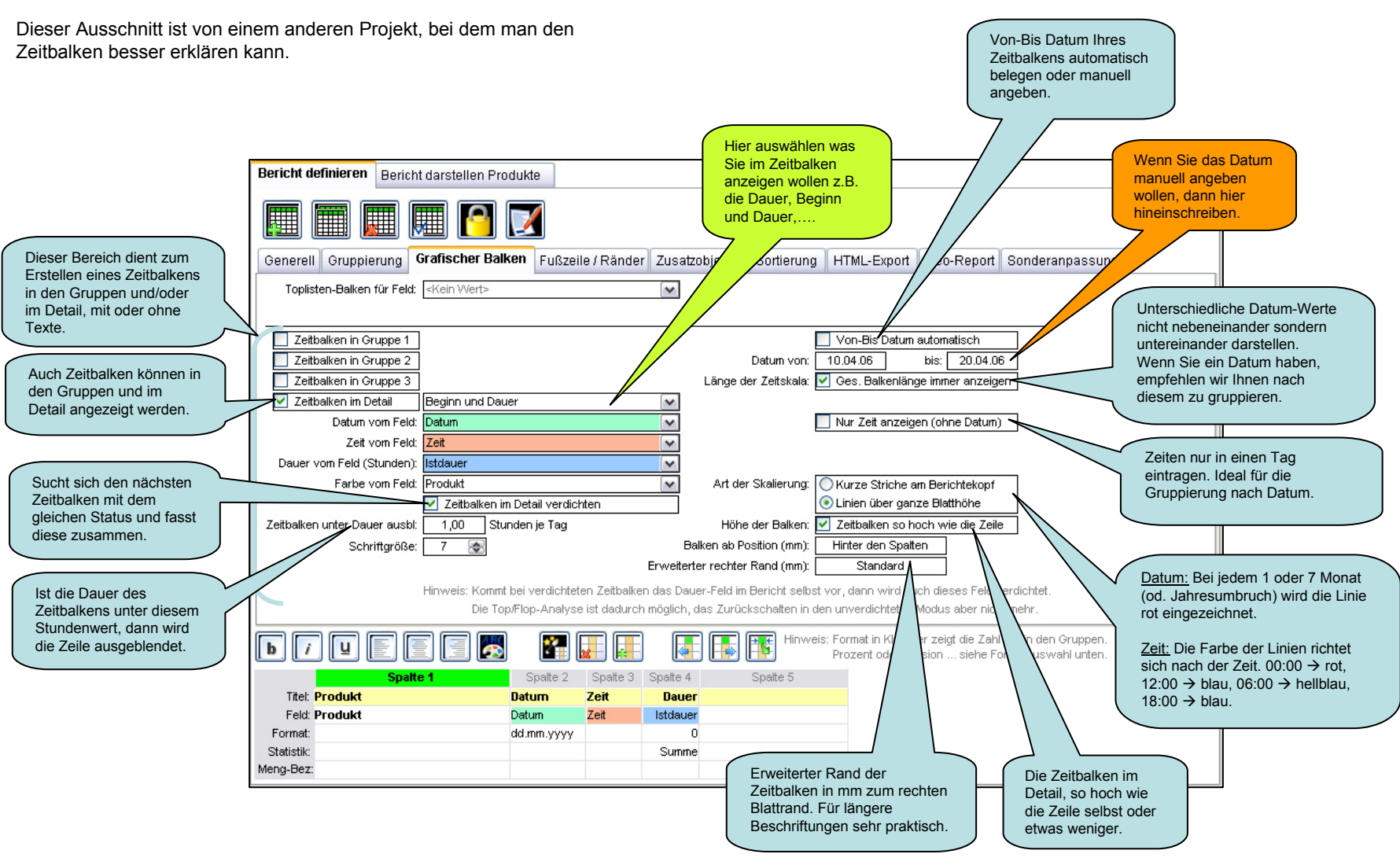

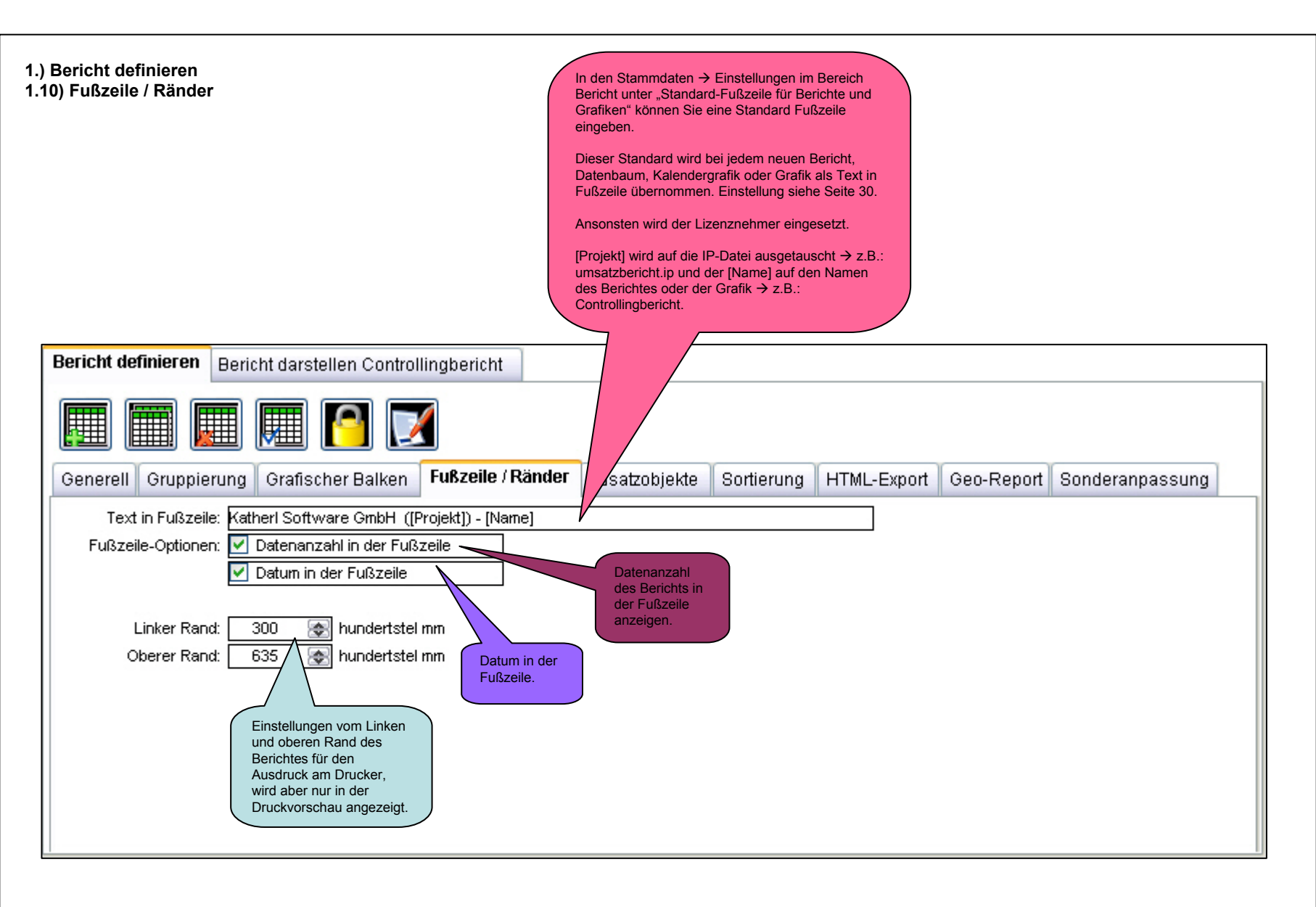

![](_page_16_Figure_0.jpeg)

![](_page_17_Figure_0.jpeg)

#### 1.) Bericht definieren

### 1.12) Variablen in Zusatzobjekte einbauen (Teil 1)

Variablen können in den Zusatzobjekten bei den Arten:

Ausdruck

✤ Text

eingebaut werden.

Bei Textobjekten mit :VARIABLENNAME und bei Ausdrucken mit ':VARIABLENNAME'

#### Objekt-Art: Ausdruck

| C Eigenschaf                          | ten des Zusatzobjektes                                       | X                                                                                                    |
|---------------------------------------|--------------------------------------------------------------|----------------------------------------------------------------------------------------------------|
| Objekt-Gruppe:                        |                                                              |                                                                                                    |
| Rahmen:<br>Ausrichtung:<br>Textfarbe: | Kein Rahmen  Linksbündig Ozentriert  Rechtsbündig Tansparent | <ul> <li>Immer sichtbar</li> <li>Nur auf erster Seite</li> <li>Nur auf letzter Seite</li> <li>X-Pos: 8281 &amp; 1/100mm</li> </ul> |
| Schriftart:                           | Arial                                                        | Y-Pos: 343 🐼                                                                                                    |
| Schriftgröße:                         | 9 🐼 Schriftbreite:                                           | Breite: 10001 🚁                                                                                                    |
| Gestaltung:                           | Fett Kursiv Unterstrichen                                    | Höhe: 502 🔿                                                                                                    |
| Format:                               | [Text/Nr]                                                    | 🗹 Mit Maus verschiebbar                                                                                                    |
| Höhe:                                 | Höhe automatisch setzen                                      |                                                                                                    |
| Winkel:                               | 📚 (in hundertstel Grad, 0=Standard)                          |                                                                                                    |
| Ausdruck:                             | 'In ' + [Ort] + ' seit ' + ':VON' + ' mit ' + ':TOPFLOP'     |                                                                                                    |
|                                       | Hinweis: Felder können in eckigen Klammern eingebunder       | n werden. Bsp.: [Plz] + ' ' + [Ort]                                                                                                |
| Datenfeld:                            | <kein wert=""></kein>                                        |                                                                                                    |
|                                       |                                                              |                                                                                                    |
| Datenfelder                           | :                                                            | × 🖻 🔝 💽 🕓                                                                                                    |
| Mögl. Funktionen                      |                                                              | ~                                                                                                    |

Definition der hier in den Zusatzobjekten verwendeten Variablen (Projektdaten - Variablen).

|                  | - 🛋 🕅 📔 🕻      | j ü     | ana<br>berg | gebene Startparameter sino.  |
|------------------|----------------|---------|-------------|------------------------------|
| $\land$          | Variablen-Name | Туре    |             | Wert der Variable            |
|                  | VON            | Datum   | ~           | ≺Monatsbeginn vor 2 Monaten> |
| $\smallsetminus$ |                | Text/Nr | ~           | 15                           |
|                  |                |         |             |                              |

### 1.) Bericht definieren 1.12) Variablen in Zusatzobjekte einbauen (Teil 2)

#### Objekt-Art: Text

| C Eigenschaf   | ften des Zusatzobjektes                                                                |         |                                                                  |
|----------------|----------------------------------------------------------------------------------------|---------|------------------------------------------------------------------|
| Objekt-Gruppe: |                                                                                        |         |                                                                  |
| Text:          | VON                                                                                    |         |                                                                  |
| Rahmen:        | Einfach umrahmt 💽 💽 Immer sichtbar                                                     |         |                                                                  |
| Ausrichtung:   | Olinksbündig Ozentriert ORechtsbündig ONur auf erster Seite                            |         |                                                                  |
| Textfarbe:     | ◯ Nur auf letzter Seite                                                                |         |                                                                  |
|                | Tansparent X-Pos: 8969 🐼                                                               | 1/100mm |                                                                  |
| Schriftart:    | Arial Y-Pos: 978 🐼                                                                     |         |                                                                  |
| Schriftgröße:  | 8 😒 Schriftbreite: 💽 Breite: 2778 📚                                                    |         |                                                                  |
| Gestaltung:    | 🗾 Fett 📃 Kursiv 📃 Unterstrichen Höhe: 529 🐼                                            |         |                                                                  |
|                | Vit Maus verschiebbar                                                                  |         |                                                                  |
| Höhe:          | Höhe automatisch setzen                                                                |         |                                                                  |
| Winkel:        | (in hundertstel Grad, 0=Standard)                                                      |         |                                                                  |
|                |                                                                                        |         |                                                                  |
|                |                                                                                        |         |                                                                  |
|                | Hinweis: Felder können in eckigen Klammern eingebunden werden. Bsp.: [Plz] + ' ' + [Ol | t]      |                                                                  |
| Datenfeld:     | <kein wert=""></kein>                                                                  |         |                                                                  |
|                |                                                                                        |         |                                                                  |
| Tion           |                                                                                        |         |                                                                  |
| 100            | eingebunden werden. Bsp.: [E3] für Erkenntnis 3, [Z1] für Ziel 1                       | Ok      |                                                                  |
|                | und [M2] für Maßnahme 2. Shortcut zu Erk. und Maßn. ist F8.                            |         | So werden die Zusatzobjekte mit den eingebauten Variablen im     |
|                | Anmerkungen konnen mit (A) eingebunden werden.                                         |         | Bericht dargestellt (links das Textobjekt, rechts der Ausdruck). |
| L              |                                                                                        |         |                                                                  |
|                |                                                                                        |         |                                                                  |
|                |                                                                                        |         |                                                                  |
|                |                                                                                        |         | $\sim$                                                           |
|                |                                                                                        | (       | 01.02.2008 In Wien seit 01.02.2008 mit 15                        |
|                |                                                                                        |         | /                                                                |
|                |                                                                                        |         |                                                                  |
|                |                                                                                        |         |                                                                  |
|                |                                                                                        |         |                                                                  |

#### 1.) Bericht definieren 1.13) Erkenntnisse, Ziele und Maßnahmen in die Zusatzobjekte einbinden (Teil 1)

Erkenntnisse, Ziele und Maßnahmen können über die Abkürzung und deren Nummer in einer eckigen Klammer in die Zusatzobjekte bei Berichten, Kreuztabellen und Datenbäumen eingebunden werden. Bei Grafiken und Kalendergrafiken können diese in das Feld "Kommentar" eingebunden werden.

Beispiel: [E3] für Erkenntnis 3, [Z1] für Ziel 1 und [M2] für Maßnahme 2. Anmerkungen können mit [A] eingebunden werden.

![](_page_20_Figure_3.jpeg)

#### 1.) Bericht definieren

1.13) Erkenntnisse, Ziele und Maßnahmen in die Zusatzobjekte einbinden (Teil 2)

![](_page_21_Figure_2.jpeg)

#### 1.) Bericht definieren

1.13) Erkenntnisse, Ziele und Maßnahmen in die Zusatzobjekte einbinden (Teil 3)

![](_page_22_Picture_2.jpeg)

![](_page_23_Figure_0.jpeg)

Die Datenbaum Darstellung dient in diesem Beispiel dem Zweck, dass man die Sortierung besser erkennen kann.

#### 1.) Bericht definieren 1.15) HTML-Export (Teil 1)

Dieser Ausschnitt ist von einem anderen Projekt, bei dem man den HTML-Export besser erklären kann.

![](_page_24_Figure_2.jpeg)

#### 1.) Bericht definieren 1.15) HTML-Export (Daten zum Web-Link) (Teil 2)

Rechter Mausklick auf die absolute Web-Adresse:

| Benutzer für Sicherheitszugang:                                           | Generell                                                 | Hinweis: Sicherheitszugänge können in                                                             |
|---------------------------------------------------------------------------|----------------------------------------------------------|---------------------------------------------------------------------------------------------------|
| Kennwort für Sicherheitszugang:                                           | Lukas                                                    | den Verteilergruppen definiert werden.                                                            |
| Web-Link:                                                                 | www.infopainter.com/Intern/k                             | undenansprechpartner_#.html                                                                       |
|                                                                           |                                                          |                                                                                                   |
| nweis: Bitte setzen Sie eine # (Raul                                      | e) an der Stelle ein, wo der We                          | rt Ident-Feldes eingesetzt werden soll.                                                           |
| nweis: Bitte setzen Sie eine # (Raul<br>sispiel 1: www.ihredomain.com/wek | e) an der Stelle ein, wo der We<br>service/umsatz_#.html | rt Ident-Feldes eingesetzt werden soll.<br>für einen Link auf eine Liste der Umsätze dieses Kunde |

#### 1.) Bericht definieren 1.16) GeoReport (Teil 1)

Punkte, Grafiken und Linien ins Google Earth einzeichnen und beschriften.

![](_page_26_Figure_2.jpeg)

1.) Bericht definieren 1.16) GeoReport (Teil 2)

Um den GeoReport anwenden zu können ist die zurzeit kostenlose Google Earth Version 4.0 oder höher notwendig (was sich aber ändern kann, siehe Lizenztext InfoPainter).

#### **Eingezeichnete Punkte:**

![](_page_27_Picture_3.jpeg)

#### Eingezeichnete Linien mit Beschriftung:

![](_page_27_Picture_5.jpeg)

#### Eingezeichnete Grafik:

![](_page_27_Picture_7.jpeg)

![](_page_28_Figure_0.jpeg)

#### 1.) Bericht definieren 1.17) Sonderanpassung (Teil 2)

| Bericht definieren Bericht darstellen Controllingbericht                                                                                  |                                                                          |                                                                                                    |                                                                                                    |                                                                                                    |                                                                                                    |                                                                                                    |
|----------------------------------------------------------------------------------------------------|--------------------------------------------------------------------------|----------------------------------------------------------------------------------------------------|----------------------------------------------------------------------------------------------------|----------------------------------------------------------------------------------------------------|----------------------------------------------------------------------------------------------------|----------------------------------------------------------------------------------------------------|
|                                                                                                    |                                                                          |                                                                                                    |                                                                                                    |                                                                                                    |                                                                                                    |                                                                                                    |
| Generell Gruppierung Grafischer Balken Fußzeile / Ränder                                                                                  | Zusatzobjekte 🛛 Sortieru                                                 | ung HTML-Export Geo-Rep                                                                                                    | oort Sonderanpassung                                                                                                    |                                                                                                    |                                                                                                    |                                                                                                    |
| Test:                                                                                                    | Π                                                                        | 11 11                                                                                                    |                                                                                                    |                                                                                                    |                                                                                                    |                                                                                                    |
| Hinweis: Mit // am Beginn der ersten Zeile we<br>Abfrage eines Objekt-Namens im Bericht: Tas                                              | erden Sonderanpassungen o<br>sten Strg und Shift halten un               | leaktiviert.<br>d auf das Objekt klicken.                                                                                                    |                                                                                                    |                                                                                                    |                                                                                                    |                                                                                                    |
| ergebnis3.font.weight='400 if(f_getrowfallstatus(de_row,1)=1,700,400)'<br>ergebnis3.color='0if(f_getrowfallstatus(de_row,1)=1,6723840,0)' |                                                                          |                                                                                                    |                                                                                                    |                                                                                                    |                                                                                                    |                                                                                                    |
| Das ist die vorher definierte<br>Sonderanpassung vom<br>Assistenten.                                                                      |                                                                          |                                                                                                    |                                                                                                    |                                                                                                    |                                                                                                    |                                                                                                    |
|                                                                                                    |                                                                          |                                                                                                    |                                                                                                    |                                                                                                    |                                                                                                    |                                                                                                    |
|                                                                                                    | Controllingbe                                                            | richt                                                                                                    |                                                                                                    |                                                                                                    |                                                                                                    |                                                                                                    |
|                                                                                                    | Controllingbe<br>Artikel                                                 | richt<br>Kunde                                                                                                    | Ort                                                                                                    | Menge                                                                                                    | Netto                                                                                                    | CinfoPainter*                                                                                                    |
|                                                                                                    | Controllingbe<br>Artikel<br>Lenzing-Programmier.                         | richt<br>Kunde<br>Domet GmbH & Co KG                                                                                                    | <b>Ort</b><br>St. Pantaleon                                                                                                    | Menge<br>2,000                                                                                            | Netto<br>1.689,64                                                                                                    | CinfoPainter*                                                                                                    |
|                                                                                                    | Controllingbe<br>Artikel<br>Lenzing-Programmier.<br>Lenzing-Programmier. | richt<br>Kunde<br>Domet GmbH & Co KG<br>Dreer Forstdienstleistung                                                                                                    | Ort<br>St. Pantaleon<br>Ried im Innkreis                                                                                                    | <b>Menge</b><br>2,000<br>1,000                                                                            | Netto<br>1.689,64<br>363,00                                                                                                    | <b>EnfoPainter</b><br>In %<br>5,77%<br>1,24%                                                                              |
|                                                                                                    | Controllingbe                                                            | richt<br>Kunde<br>Domet GmbH & Co KG<br>Dreer Forstdienstleistung<br>Feller GmbH                                                                                                    | Ort<br>St. Pantaleon<br>Ried im Innkreis<br>Neukirchen an der Vöckla                                                                                                    | Menge<br>2,000<br>1,000<br>2,000                                                                          | Netto<br>1.689,64<br>363,00<br>1.559,00                                                                                            | <b>EnfoPainter</b><br>In %<br>5,77%<br>1,24%<br>5,32%                                                                     |
|                                                                                                    | Controllingbe                                                            | richt<br>Kunde<br>Domet GmbH & Co KG<br>Dreer Forstdienstleistung<br>Feller GmbH<br>Heiner Solartechnik GmbH                                                                                                    | Ort<br>St. Pantaleon<br>Ried im Innkreis<br>Neukirchen an der Vöckla<br>Ort im Innkreis                                                                                 | Menge<br>2,000<br>1,000<br>2,000<br>6,500                                                                 | Netto<br>1.689,64<br>363,00<br>1.559,00<br>403,00                                                                                  | CinfoPainter*                                                                                                    |
|                                                                                                    | Controllingbe                                                            | richt<br>Kunde<br>Domet GmbH & Co KG<br>Dreer Forstdienstleistung<br>Feller GmbH<br>Heiner Solartechnik GmbH<br>Hotel Tullbing                                                                                                    | Ort<br>St. Pantaleon<br>Ried im Innkreis<br>Neukirchen an der Vöckla<br>Ort im Innkreis<br>Frankenburg                                                                  | Menge<br>2,000<br>1,000<br>2,000<br>6,500<br>69,000                                                       | Netto<br>1.689,64<br>363,00<br>1.559,00<br>403,00<br>2.256,30                                                                      | CinfoPainter*  In %  5,77%  1,24%  5,32%  1,38%  7,70%                                                                    |
|                                                                                                    | Controllingbe                                                            | richt<br>Kunde<br>Domet GmbH & Co KG<br>Dreer Forstdienstleistung<br>Feller GmbH<br>Heiner Solartechnik GmbH<br>Hotel Tulbing<br>Kommunalkredit AG                                                                                                    | Ort<br>St. Pantaleon<br>Ried im Innkreis<br>Neukirchen an der Vöckla<br>Ort im Innkreis<br>Frankenburg<br>Kuchl                                                         | Menge<br>2,000<br>1,000<br>2,000<br>6,500<br>69,000<br>8,000                                              | Netto<br>1.689,64<br>363,00<br>1.559,00<br>403,00<br>2.256,30<br>11.260,00                                                         | CinfoPainter* In % 5,77% 1,24% 5,32% 1,38% 7,70% 38,43%                                                                   |
|                                                                                                    | Controllingbe                                                            | richt<br>Kunde<br>Domet GmbH & Co KG<br>Dreer Forstdienstleistung<br>Feller GmbH<br>Heiner Solartechnik GmbH<br>Hotel Tulbing<br>Kommunalkredit AG<br>Litsauer Austrostockhandelsumb                                                                                                  | Ort<br>St. Pantaleon<br>Ried im Innkreis<br>Neukirchen an der Vöckla<br>Ort im Innkreis<br>Frankenburg<br>Kuchl<br>Frankenburg                                          | Menge<br>2,000<br>1,000<br>2,000<br>6,500<br>69,000<br>89,000<br>8,000<br>2,000                           | Netto<br>1.689,64<br>363,00<br>1.559,00<br>403,00<br>2.256,30<br>11.260,00<br>850,00                                               | CinfoPainter*                                                                                                    |
|                                                                                                    | Controllingbe                                                            | richt<br>Kunde<br>Domet GmbH & Co KG<br>Dreer Forstdienstleistung<br>Feller GmbH<br>Heiner Solartechnik GmbH<br>Hotel Tulbing<br>Kommunalkredit AG<br>Litsauer Austrostockhandelsunb<br>Mittendorfer Gerüstbau GmbH                                                                   | Ort<br>St. Pantaleon<br>Ried im Innkreis<br>Neukirchen an der Vöckla<br>Ort im Innkreis<br>Frankenburg<br>Kuchl<br>Frankenburg<br>Lochen                                | Menge<br>2,000<br>1,000<br>2,000<br>6,500<br>69,000<br>89,000<br>8,000<br>2,000<br>1,000                  | Netto<br>1.689,64<br>363,00<br>1.559,00<br>403,00<br>2.256,30<br>11.260,00<br>850,00<br>1.463,80                                   | ConfoPainter      In %      5,77%      1,24%      5,32%      1,38%      7,70%      38,43%      2,90%      5,00%           |
|                                                                                                    | Controllingbe                                                            | richt<br>Kunde<br>Domet GmbH & Co KG<br>Dreer Forstdienstleistung<br>Feller GmbH<br>Heiner Solartechnik GmbH<br>Hotel Tulbing<br>Kommunalkredit AG<br>Litsauer Austrostockhandelsunbi<br>Mittendorfer Gerüstbau GmbH<br>Pfinger Rindenmulch GmbH                                      | Ort<br>St. Pantaleon<br>Ried im Innkreis<br>Neukirchen an der Vöckla<br>Ort im Innkreis<br>Frankenburg<br>Kuchl<br>Frankenburg<br>Lochen<br>Wien                        | Menge<br>2,000<br>1,000<br>2,000<br>6,500<br>69,000<br>8,000<br>2,000<br>1,000<br>1,000                   | Netto<br>1.689,64<br>363,00<br>1.559,00<br>403,00<br>2.256,30<br>11.260,00<br>850,00<br>1.463,80<br>440,00                         | CinfoPainter*                                                                                                    |
|                                                                                                    | Controllingbe                                                            | richt<br>Kunde<br>Domet GmbH & Co KG<br>Dreer Forstdienstleistung<br>Feller GmbH<br>Heiner Solartechnik GmbH<br>Hotel Tulbing<br>Kommunalkredit AG<br>Litsauer Austrostockhandelsunbi<br>Mittendorfer Gerüstbau GmbH<br>Pfinger Rindenmulch GmbH<br>SAK HandelsgmbH                   | Ort<br>St. Pantaleon<br>Ried im Innkreis<br>Neukirchen an der Vöckla<br>Ort im Innkreis<br>Frankenburg<br>Kuchl<br>Frankenburg<br>Lochen<br>Wien<br>Kolsass             | Menge<br>2,000<br>1,000<br>2,000<br>6,500<br>69,000<br>8,000<br>2,000<br>1,000<br>1,000<br>3,000          | Netto<br>1.689,64<br>363,00<br>1.559,00<br>403,00<br>2.256,30<br>11.260,00<br>850,00<br>1.463,80<br>440,00<br>3.997,00             | CinfoPainter*                                                                                                    |
|                                                                                                    | Controllingbe                                                            | richt<br>Kunde<br>Domet GmbH & Co KG<br>Dreer Forstdienstleistung<br>Feller GmbH<br>Heiner Solartechnik GmbH<br>Hotel Tulbing<br>Kommunalkredit AG<br>Litsauer Austrostockhandelsunbi<br>Mittendorfer Gerüstbau GmbH<br>Pfinger Rindenmulch GmbH<br>SAK HandelsgmbH<br>Scheibl GesmbH | Ort<br>St. Pantaleon<br>Ried im Innkreis<br>Neukirchen an der Vöckla<br>Ort im Innkreis<br>Frankenburg<br>Kuchl<br>Frankenburg<br>Lochen<br>Wien<br>Kolsass<br>Moosdorf | Menge<br>2,000<br>1,000<br>2,000<br>6,500<br>69,000<br>8,000<br>2,000<br>1,000<br>1,000<br>3,000<br>1,000 | Netto<br>1.689,64<br>363,00<br>1.559,00<br>403,00<br>2.256,30<br>11.260,00<br>850,00<br>1.463,80<br>440,00<br>3.997,00<br>1.463,80 | CinfoPainter<br>In %<br>5,77%<br>1,24%<br>5,32%<br>1,38%<br>7,70%<br>38,43%<br>2,90%<br>5,00%<br>1,50%<br>13,64%<br>5,00% |

Bei der Darstellung des Berichtes sieht man das die Sonderanpassung funktioniert hat.

![](_page_30_Figure_0.jpeg)

| richt definieren Beric | ht darstellen Report     |                         |                |                              |                  |                                                            |
|------------------------|--------------------------|-------------------------|----------------|------------------------------|------------------|------------------------------------------------------------|
| 2 2 6                  |                          |                         | 1              | 😭                            | Details anzeigen |                                                            |
| Report                 |                          |                         |                |                              | InfoPainter®     |                                                            |
| Produkt                | Datum                    | Zeit Dauer              | 10 11 12 13    | 14 15 16 17 18               | 19 20            |                                                            |
| Almdudler              | 17.04.2006               | 18:00 2<br>09:30 15     | 10.04.06 00:00 |                              | 0.04.06 24:00    | Von-Bis Datum da<br>man vorher einste<br>konnte, wird hier |
| Bier                   | 15.04.2006<br>17.04.2006 | 07:30:00 5<br>06:00 9   |                | 07:30 (5,00h)                | (8.50h)          | lier sieht man den                                         |
| Сарру                  | 20.12.2005<br>15.04.2006 | 12:00 1048<br>08:00 10  |                | 08:00 (9,50h)                | B                | eginn und die<br>Dauer im Zeitbalken.                      |
| Cola                   | 05.04.2006<br>30.03.2006 | 12:00 36<br>18:00 72    |                |                              |                  |                                                            |
| Limonade               | 15.04.2006               | 13:30:00 8              |                | 13:30 (8,00h)                |                  |                                                            |
| Milch                  | 26.06.2006               | 10:00 4                 |                |                              |                  |                                                            |
| Weizen                 | 03.04.2006<br>15.04.2006 | 00:00 72<br>06:15:00 12 |                | <mark>06</mark> :15 (12,00h) |                  |                                                            |
| Gesamt                 |                          | 1292                    |                |                              |                  |                                                            |
|                        |                          |                         |                |                              |                  |                                                            |
| Katherl Software GmbH  |                          |                         | 12 Date        | nsätze 02.08.2007            | Seite 1 von 1    |                                                            |
| Alle Al                | mdudler Bier Cappy       | Cola Limonade Mi        | Ich Weizen     |                              |                  |                                                            |

#### Folgende Einstellungen gibt es für Berichte

T

|   | Stam                | ndaten                                                  |                                                                                             |   |
|---|---------------------|---------------------------------------------------------|---------------------------------------------------------------------------------------------|---|
|   | ••                  | InfoPainter-Projektverweise                             | Boricht                                                                                     |   |
|   | 20                  | Benutzer-Verwaltung                                     |                                                                                             |   |
|   |                     | Standard-Datenbankverbindungen                          | Standard für NULL-Behandlung in Reports: E Bei 0 im Report NULL einsetzen (Für MIN,MAX,AVG) | ] |
|   | Aa                  |                                                         | Standard für Gruppen im Bericht: Zugehörige Gruppe auf jeder Seite neu anzeigen             | ļ |
|   | ~~ <u>~</u>         | Schriftkopr-Designer                                    |                                                                                             | ] |
|   | 3                   | Hotspots definieren                                     | Gruppe 1 Schriftgröße: 14 🐼 Schattierter Rahmen 💌 🗹 fett Muster                             |   |
|   |                     | Orte geografisch zuordnen                               | Gruppe 2 Schriftgröße: 11 🐼 Einfacher Rahmen 💉 🗹 fett Muster                                |   |
|   | -                   |                                                         | Gruppe 3 Schriftgröße: 10 🐼 Unterstrichen 💉 🗹 fett Muster                                   |   |
| → |                     | Einstellungen                                           | Gruppen-Hintergrundfarbe: 🗹 Gruppen-Hintergrund beige falls keine Farbe zugewiesen ist      | j |
| l |                     |                                                         | Ihr Logo (klein): C:\Programme\InfoPainter\bericht.bmp                                      | ] |
| / |                     |                                                         | Breite Ihres Logos in mm: 10 mm Breite zu Höhe = 1 : 0,407                                  |   |
|   | Berech              | nung von Breite zu Höhe über das                        | Höhe Ihres Logos in mm: 4,07 mm                                                             |   |
|   | Bildverh            | nältnis, um zu verhindern das ein Logo                  | Unterstützung von Varianz und StdAbw.: Ja, 0 auslassen (0=null)                             |   |
|   | Mit drüc            | cken der STRG-Taste während der Eingabe                 | In Dateinamen <datum> im Format: <u>dd_mm_yyyy</u></datum>                                  |   |
|   | der Bre<br>unterdri | ite oder Höhe kann die Berechnung<br>ückt werden.       | In Dateinamen <zeit> im Format:hh_mm_ss</zeit>                                              |   |
|   |                     |                                                         | Standard-Farbe für jede zweite Zeile:                                                       |   |
|   |                     |                                                         | Standard Schriftart für HTML-Export: Verdana                                                |   |
|   |                     |                                                         | Tabellen-Rahmen beim HTML-Export: Kleiner Rahmen (3)                                        |   |
|   |                     | Discor Standard wird hei                                | Sonderanpassungen im Bericht sollen möglich sein                                            | ] |
|   |                     | jedem neuen Bericht oder<br>Grafik als Text in Fußzeile | Standard-Fußzeile für Berichte u. Grafiken: Katherl Software GmbH ([Projekt]) - [Name]      | ] |
|   |                     | vorbelegt.                                              |                                                                                             |   |

#### 3.) Berichte und Datenbäume im Navigationsbaum verschieben

![](_page_33_Figure_1.jpeg)

### 1.) Datenbaum definieren

- 1.1) Generell
- 1.2) Assistent zur Übernahme von Daten
- 1.3) Übernommene Ergebnisfelder
- 1.4) Ergebnisfelder (Format)
- 1.5) Gruppierung
- 1.6) Grafischer Balken
- 1.7) Fußzeile / Ränder
- 1.8) Zusatzobjekte
- 1.9) Sortierung
- 1.10) HTML-Export
- 1.11) Geo-Report
- 1.12) Sonderanpassung

## 2.) Datenbaum darstellen

Die Erklärung dieser Bereiche finden Sie beim Bericht. Der Unterschied zwischen Datenbaum und Bericht ist die Darstellung.

#### 1.) Datenbaum definieren 1.1) Generell

Datenbäume sind normale Berichte mit der Möglichkeit, jede Gruppe separat zu öffnen und deren Detaildaten anzusehen.

![](_page_35_Figure_2.jpeg)

#### 2.) Datenbaum darstellen

Bei gehaltener STRG-Taste öffnen bzw. schließen sich alle Untergruppen unter der gewählten Zeile.

Wenn Sie die STRG-Taste nicht halten öffnet sich immer nur ein Plus.

| vählten Zeile.                    |              | Daten<br>(Plus)             | baums öffnen           | Date<br>(Minu | nbaums so<br>us). | chließen     |                              |
|-----------------------------------|--------------|-----------------------------|------------------------|---------------|-------------------|--------------|------------------------------|
| t halten öffnet sich              | Datenhaum de | inieren Bericht darstelle   | n Controllingbern      | nbav          |                   |              |                              |
|                                   | Contro       | lingbericht                 |                        |               | 2                 | Pet<br>□ Dru | ails anzeigen<br>uckvorschau |
|                                   |              | Artikel                     | Kunde                  | Monat         | Menge             | Netto        | in %                         |
|                                   | Handa        |                             |                        |               |                   | 2 089 00     | 100.00%                      |
| Mit einem Klick auf das Plus      | Hande        |                             |                        |               |                   | 2.003,00     | 100,00 %                     |
| öffnet sich die Gruppe.           | Fin Fin      | rmen                        |                        |               |                   | 798,00       | 38,20%                       |
| Mit einem Klick auf das Minus     |              | □ 2005                      |                        |               |                   | 798,00       | 100,00%                      |
| (wie nier im Bsp.) schlieist sich |              | D-Link DES-1008D            | Goldherr Druck AG      | 05            | 1                 | 65,00        | 8,15%                        |
|                                   |              | D-Link DES-1008D            | Goldherr Druck AG      | 08            | 1                 | 65,00        | 8,15%                        |
|                                   |              | Monitor 15Zoll Flach        | Goldherr Druck AG      | 05            | 1                 | 195,00       | 24,44%                       |
|                                   |              | Monitor 15Zoll Flach        | Goldherr Druck AG      | 08            | 1                 | 195,00       | 24,44%                       |
|                                   |              | USV 500                     | Goldherr Druck AG      | 05            | 1                 | 139,00       | 17,42%                       |
|                                   |              | USV 500                     | Goldherr Druck AG      | 08            | 1                 | 139,00       | 17,42%                       |
|                                   | ⊟ So         | oftware                     |                        |               |                   | 1.291,00     | 61,80%                       |
|                                   |              | □ 2005                      |                        |               |                   | 892,00       | <b>\$9,09%</b>               |
|                                   |              | D-Link DES-1008D            | Trading GmbH           | 10            | 1                 | 85,00        | 9.53%                        |
|                                   |              | Monitor 15Zoll Flach        | Dob Modellsport GesmbH | 06            | 2                 | 390,00       | 43.72%                       |
|                                   |              | USV 500                     | Kölbesberger GesmbH    | 01            | 1                 | 139,00       | 15,58%                       |
|                                   |              | USV 500                     | Trading GmbH           | 10            | 1                 | 278,00       | 31,17%                       |
|                                   |              | ≡ 2006                      |                        |               |                   | 399,00       | 30,91%                       |
|                                   |              | D-Link DES-1008D            | Mattel GesmbH          | 01            | 1                 | 65,00        | 16.29%                       |
|                                   |              | Monitor 15Zoll Flach        | Mattel GesmbH          | 01            | 1                 | 195,00       | 48,87%                       |
|                                   |              | USV 500                     | Mattel GesmbH          | 01            | 1                 | 139,00       | 34,84%                       |
|                                   | Gesamt       |                             |                        |               |                   | 2.089.00     |                              |
|                                   | Katheri Soft | ware GmbH<br>Alle 2005 2006 |                        |               | 13 Datensätze     | 9.06.2007    | Seite 1 von 1                |

Alle Grunnen des

#### 4.) Serienmail definieren

Sie haben die Möglichkeit im Bericht mit einem Assistenten eine Vorlage für ein Serienmail zu erstellen und diese dann an alle Email-Adressen die im Bericht gelistet sind zu senden.

![](_page_37_Figure_2.jpeg)

| 4.) Serienmail-Assistent                         | Wählen Sie hier das<br>Ergebnisfeld mit der<br>Anrede aus.       Wählen Sie hier das<br>Ergebnisfeld mit der<br>Email-Adresse aus.       Ist dieses Zeichen nicht<br>hinter der Anrede, dann wird<br>der Text im Feld "Alternative<br>Anrede" genommen.         il-Assistent       Ist dieses Zeichen nicht                                                         |
|--------------------------------------------------|----------------------------------------------------------------------------------------------------|
|                                                  | Betreff: Interne Information!                                                                                                    |
| Feld mit EMail                                   | Adresse: Email EMail-Adresse in Kleinbuchstaben umwandeln D EMails gesendet                                                                                                    |
| Feld m                                           | it Anrede: Anrede V V III Hinter der Anrede muss immer dieses Zeichen sein:                                                                                                    |
| Alternativ                                       | e Anrede: Hallo!                                                                                                    |
| Absend                                           | ter-Name: Sabine Absender-EMail: sabine@katherl.at                                                                                                    |
|                                                  | Hier kann der<br>Anhang deaktiviert<br>werden.                                                                                                    |
| Neue Datei<br>anhängen.                          | i-Anhang: Dateiname (rechte Maustaste zur Auswahl) Aktiv                                                                                                    |
| Aktuelle Datei<br>vom Anhang<br>wieder entfernen | Hier können Sie eine<br>Testmail senden.                                                                                                    |
|                                                  | 1 Dateien         Hinweis: Jeder Datensatz, der zur Zeit im Bericht gelistet ist, bekommt ein EMail.         An jede EMail-Adresse wird das EMail nur ein mal gesendet (automatische Ausfilterung doppetter Adressen)         Nur EMail-Adressen, die @ und . enthalten, werden verarbeitet <anrede> wird Im EMail-Haupttext gegen die Anrede ausgetauscht</anrede> |

#### 5.) Outlook-Kontakte definieren

Sie können aus den Ergebnisdaten im Bericht Outlook-Kontakte erstellen. Im Outlook-Assistenten können Sie die Ergebnisfelder auswählen und dann im Outlook als Kontakte speichern.

![](_page_39_Figure_2.jpeg)

#### 5.) Outlook-Assistent

| C Outlook-Assistent |                |          |                                  |
|---------------------|----------------|----------|----------------------------------|
| Speichern unter:    | Name           | <b>~</b> |                                  |
| Voller Name :       | Name           | ~        |                                  |
| Strasse:            | Straße         | ~        |                                  |
| Plz:                | PLZ            | ~        |                                  |
| Ort:                | Ort            | *        |                                  |
| Privat Telefon:     | Privat Telefon | ~        |                                  |
| Privat Mobil:       | Privat Mobil   | ~        |                                  |
| Firma Telefon:      | Firma Telefon  | ~        | Kontakte ins<br>Microsoft Office |
| Firma Mobil:        | Firma Mobil    | ~        |                                  |
| Firma Fax:          | Firma Fax      | ~        |                                  |
| Firma EMail:        | Email          | ~        |                                  |
| Kategorie:          | PLZ            | ~        | Ok                               |